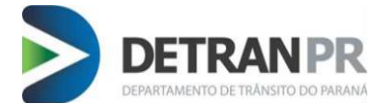

### MANUAL DO USUÁRIO - SENHAS

Esse Manual explica todo o processo para desbloqueio de acesso aos Sistemas, Esquecimento de Senha e para Recuperar o Login.

**Desbloqueio de Senha:** O usuário tem 09 tentativas, após 09 tentativas de senha errada o sistema realiza o bloqueio. Essa opção deve ser utilizada sempre que ao tentar acessar o sistema e a mensagem de erro for "Usuário Bloqueado".

**Esquecimento de Senha**: Deverá ser utilizado quando o funcionário não lembrar a sua senha, ressalto que se o usuário estiver bloqueado essa opção não irá liberar o acesso.

Login: Quando o funcionário não lembrar o seu login de acesso, deve-se utilizar essa opção.

Abaixo segue o passo a passo para realizar a alteração de Senha:

Acesse os sistemas de Habilitação / Veículos.

Na tela inicial clique na opção "Não consigo acessar o sistema"

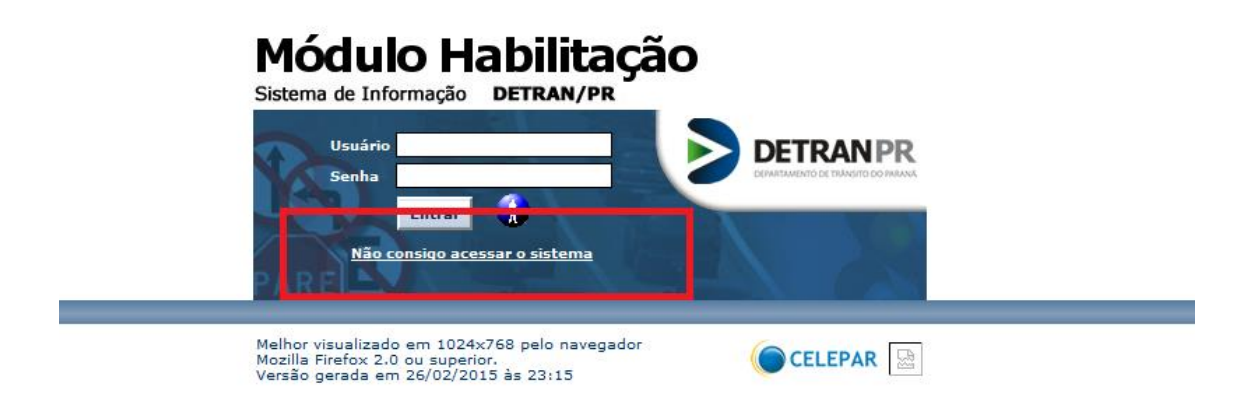

Feito isso será apresentada a tela seguinte com as seguintes opções:

- 1. Desbloquear Usuário
- 2. Recuperar / Alterar Senha
- 3. Recuperar Login

Escolha a opção desejada.

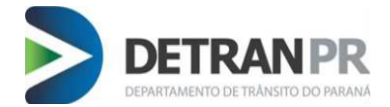

# Portal de Autoatendimento

Desbloquear Usuário

**Recuperar / Alterar Senha** 

**Recuperar Login** 

Será enviado uma mensagem para o seu e-mail, contendo um *link*. Após clicar nesse *link*, o usuário será direcionado para outra tela onde deverá redefinir sua senha.

| Desbloquear Usuário                                                                                                    |  |  |
|----------------------------------------------------------------------------------------------------|--|--|
| Email de verificação enviado                                                                                                    |  |  |
| Assim que seu cadastro for encontrado, você receberã um email, válido por 2h, com todas as instruções para conclusão desta solicitação. Caso você não receba a mensagem, por favor contate |  |  |
| Seu IP atual é:                                                                                                    |  |  |

Digite uma Nova Senha com 8 caracteres, recomendamos que seja uma senha que não tenha sido utilizada anteriormente.

| Redefinição de Senha                                               |  |
|--------------------------------------------------------------------|--|
| Conta:<br>Digite a Nova Senha:<br>Redigite a Nova Senha:<br>Salvar |  |
| <br>                                                               |  |

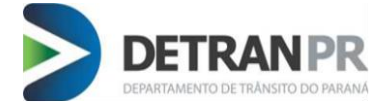

Concluído esses passos aparecerá a mensagem: "Operação Realizada com Sucesso"

## Operação Realizada com sucesso!

Um email de notificação contendo informações dos sistemas que você pode acessar foi enviado para sua conta.

Acesse o Portal de Autoatendimento para trocar sua senha, recuperar seu login ou desbloquear sua conta.

### **PERGUNTAS FREQUENTES**

#### Não recebi a mensagem com o link:

Verificar se o e-mail não foi enviado para a Caixa de Spam, Lixeira.

Confirmar junto ao Detran se o e-mail está cadastrado corretamente.